## ウェブメール利用方法

All in One. Only One. Total IT Solution.

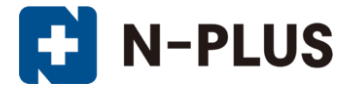

株式会社グローバルネットコア 〒950-0916 新潟市中央区米山1丁目11-11 TEL 0120-916-987 FAX 025-246-0219 E-mail support@nplus-net.jp https://www.nplus-net.jp/

Copyright (c) 2010-2021 Global Net Core Co., Ltd. All rights reserved.

# 目次

| • |   | ゲイ | イン                                          | •  | •      | •  | •  | • | •  | •   | •  | • | •  | •  | • | •  | • | • | •  | •  | •  | • | • | • | •  | •  | • | • | 3 |
|---|---|----|---------------------------------------------|----|--------|----|----|---|----|-----|----|---|----|----|---|----|---|---|----|----|----|---|---|---|----|----|---|---|---|
| • | メ | ッも | <u> </u>                                    | ジ  | の<br>う | 受伯 | 言  | • | •  | •   | •  | • | •  | •  | • | •  | • | • | •  | •  | •  | • | • | • | •  | •  | • | • | 3 |
| • | メ | ッも | <u> </u>                                    | ジ  | の)     | 送伯 | 言  | • | •  | •   | •  | • | •  | •  | • | •  | • | • | •  | •  | •  | • | • | • | •  | •  | • | • | 4 |
| • | メ | ッも | <u> </u>                                    | ジ  | の      | 釧  | 余  | • | •  | •   | •  | • | •  | •  | • | •  | • | • | •  | •  | •  | • | • | • | •  | •  | • | • | 4 |
| • | 迷 | 惑ゝ | <u>ــــــــــــــــــــــــــــــــــــ</u> | ル  | •      | •  | •  | • | •  | •   | •  | • | •  | •  | • | •  | • | • | •  | •  | •  | • | • | • | •  | •  | • | • | 5 |
| • | 迷 | 惑ゝ | <u>ــــــــــــــــــــــــــــــــــــ</u> | ル  | が      | ٢Ę | 受' | 信 | 箱  | L   | に  | 入 | っ  | τ  | し | ま  | っ | た | 場  | 合  | の  | 対 | 処 | • | •  | •  | • | • | 5 |
| • | 通 | 常の | ノート                                         | ール | ゕが     | Гj | 迷, | 惑 | メ- | — J | レ」 |   | フォ | ール | ダ | 12 | 入 | 0 | τι | ノま | こつ | た | 場 | 合 | のゝ | 対久 | ர | • | 7 |

### ● ログイン

https://webmail.nplus-net.jp/ にアクセスをし、「ロ グイン名」と「パスワード」を入力します。

ログイン名: メールアドレスを入力 パスワード: メールアドレスのパスワードを入力

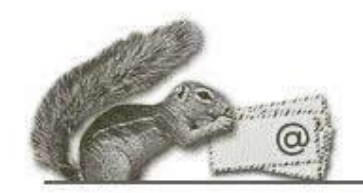

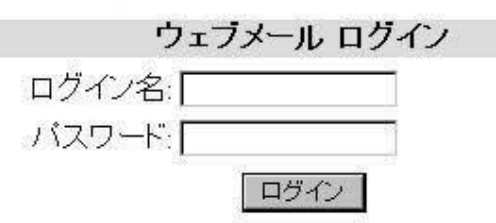

●メッセージの受信

ページを更新するか、または「リフレッシュ」をクリックすれば、メールが受信されているかどうかを確認できます。

| 🔊 RisuMail - Microsoft Internet Explon                               | er 📃 🗌 🗙                                                                                                    |
|----------------------------------------------------------------------|----------------------------------------------------------------------------------------------------|
| ファイル(E) 編集(E) 表示(⊻) お気                                               | に入り(色) ツール(① ヘルブ(日) (語)                                                                                                    |
| フォルダ<br>前リフレッシュ:金.11+10 am<br>リフレッシュ)<br>- 受信箱<br>送信済み<br>ごみ箱<br>下書き | 現在のフォルダ:受信箱 <u>ログアウト</u><br><u>メッセージ作成 アドレス帳 フォルダ オブション 検</u><br>索 ヘルブ<br>全反転<br>チェックしたものの移動: チェックしたものの状態変更:<br>受信箱 ■ 移動 転送 既読 未読 削除<br>差出人 ■ 日付 ■ 件名 ■<br>このフォルダは空です。 |
| e                                                                    |                                                                                                    |

#### ●メッセージの送信

「メッセージ作成」をクリックし、作成画面を表示します。 「宛先」、「件名」、「本文」を入力し、「送信」をクリックしま す。 現在のフォルダ:受信箱

メッセージ作成 アドレス帳 フォルダ オブション 検索 ヘルブ

| CC:  |           |         |         |    |
|------|-----------|---------|---------|----|
| BCC: |           |         |         |    |
| 件名   |           | _       |         |    |
| 重要加  | 夏中••受取通知: | ロ 読んだとき | ロ配送したとき | Ē. |
| 署名   | アドレス報 ト   | 書きに保存(  | 送信      |    |
|      |           |         |         |    |
|      |           |         |         |    |
|      |           |         |         |    |
|      |           |         |         |    |
|      |           |         |         |    |

#### ●メッセージの削除

削除したいメールにチェックを入れ、「ごみ箱」に移動または、削除します。

「破棄」をクリックすると「ごみ箱」の中のメールが完全に削除されます。

| 🕭 ウェブメール - Microsoft Internet I                                            | Explorer                                                                   | _ 🗆 🗡                                                     |
|----------------------------------------------------------------------------|----------------------------------------------------------------------------|-----------------------------------------------------------|
| ファイル(E) 編集(E) 表示( <u>V</u> )                                               | お気に入り(A) ツール(D) ヘルプ(H)                                                     |                                                           |
| フォルダ<br>前リフレッシュ:金,1:26 pm<br>(リフレッシュ)<br>- 受信箱(1)<br>送信済み<br>こみ箱(1)<br>下書き | 現在のフォルダ: 受信箱<br>メッセージ作成<br>検索 ヘルプ<br>全反転<br>チェックにたものの移動<br>受信箱ごみ箱 「移動」転送 既 | <u>ログアウト</u><br>オブション<br>表示中(全1件)<br>たものの状態変更:<br>読 未課 削除 |
|                                                                            | 差出入 日付 ■ 件名 ■<br>■ test 1:26 pm (件名なし)<br>全反転                              | 1表示中(全1件)                                                 |
| ( <b>@</b> ]                                                               | j j 📇 j 🕹 f                                                                | ンターネット //                                                 |

※このページ以降は、メール安心パックオプションおよび 迷惑メールフィルタオプションをご利用で、「迷惑メール防 止機能」の「迷惑メールフォルダへ振り分ける」または、 「件名に[SPAM]を挿入する」にチェックを入れた場合に 有効となります。

●迷惑メール

迷惑メールが送られてくると以下のような「迷惑メール」 フォルダが作成され、振り分けが行われます。 迷惑メールは、受信してから1ヶ月後に自動的に削除され ます。

●迷惑メールが「受信箱」に入ってしまった場合の対処

【方法1】

特定のメールアドレスを次回から、「迷惑メール」フォル ダに入るように設定します。

対象のメールの中身を見ますと、オプションがあります。 ブラックリストの行にある「送信者」または、「ドメイン」を クリックしますと、ブラックリストに登録されます。

「送信者」を選択しますと、そのメールアドレスのみ登録され、「ドメイン」を選択しますと、そのメールアドレスのドメイン全てが適用されます。

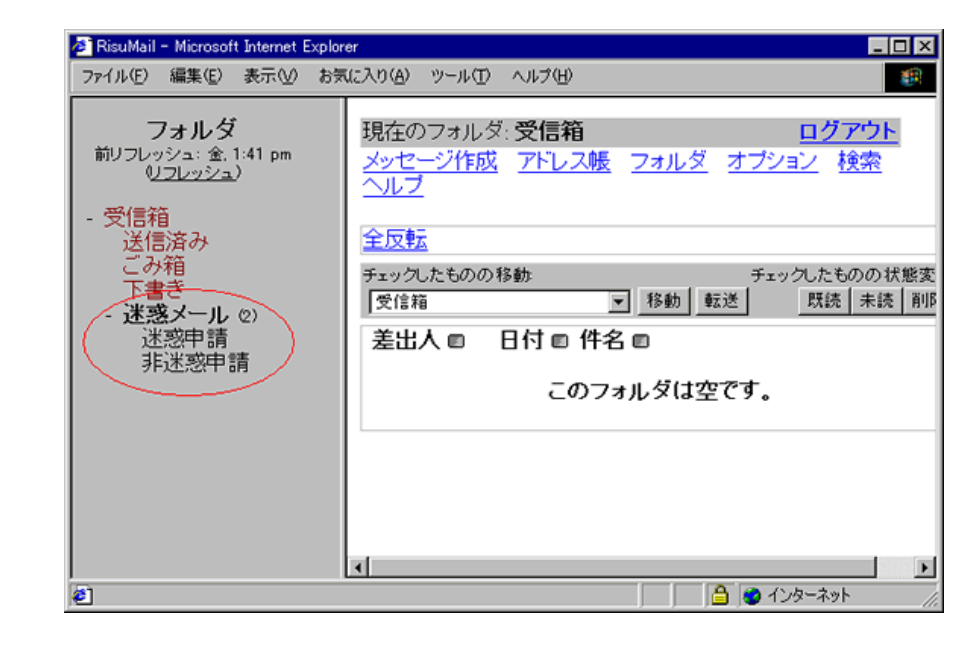

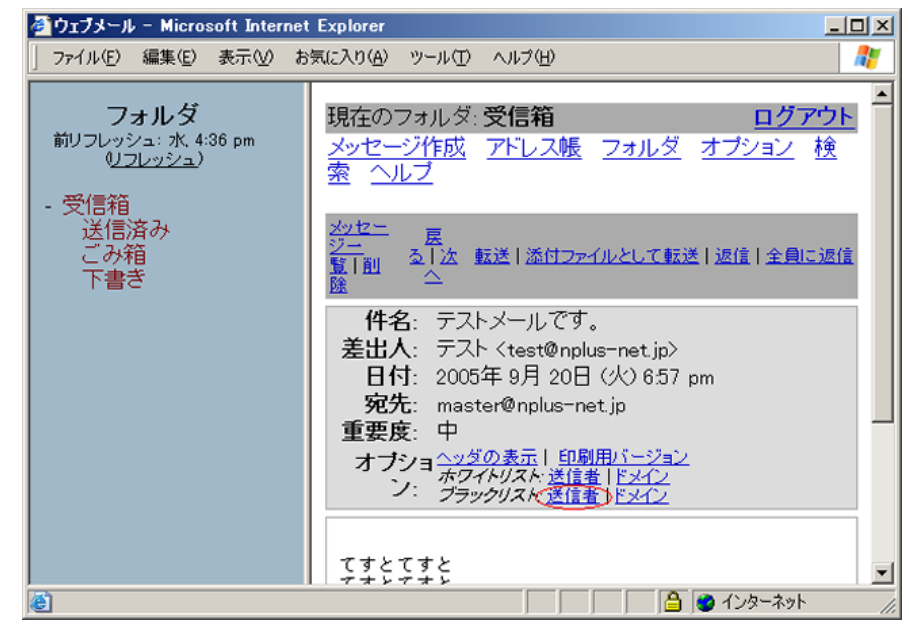

ブラックリストは、メニューの[オプション]→[迷 惑メールフィルタ設定]でも行うことができます。

ブラックリストに登録された送信者からのメール は、常に「迷惑メールである」と判定することが できます。

プルダウンで、「ブラックリスト」選択し、隣のテ キストボックスに設定するメールアドレスを入力 し、「項目の追加」クリックすると、約5分後に反 映されます。

【方法2】

対象のメールを「迷惑申請」に移動します。 最大1時間経過すると「迷惑メール」フォルダに メールが移動します。 移動したメールは迷惑メールとして申請され、学 習が行われます。

※学習型フィルターのため次回から必ず正しく判定されるわけではありません。 ※「迷惑メールフォルダ」に振り分けられたメールを「迷惑申請」しても効果はありません。

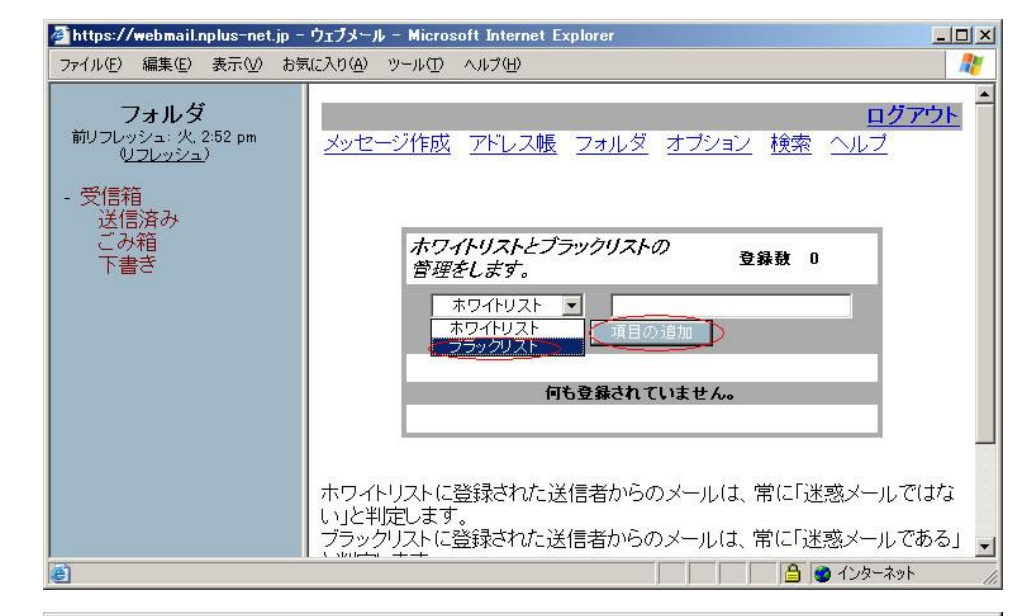

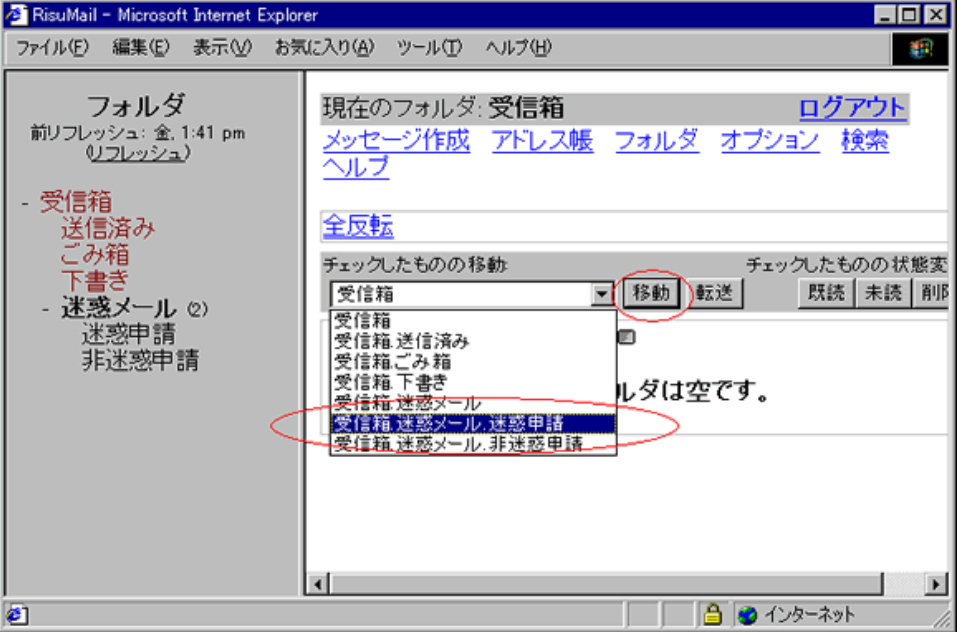

●通常のメールが「迷惑メール」フォルダに入って しまった場合の対処

【方法1】

特定のメールアドレスを次回から、「受信箱」に入るよう に設定します。

対象のメールの中身を見ますと、オプションがあります。 ホワイトリストの行にある「送信者」または、「ドメイン」を クリックしますと、ホワイトリストに登録されます。

「送信者」を選択しますと、そのメールアドレスのみ登録 され、「ドメイン」を選択しますと、そのメールアドレスのド メイン全てが適用されます。

ホワイトリストは、メニューの[オプション]→[迷惑メー ルフィルタ設定]でも行うことができます。

ホワイトリストに登録された送信者からのメールは、 常に「迷惑メールではない」と判定することができます。

プルダウンで、「ホワイトリスト」選択し、隣のテキスト ボックスに設定するメールアドレスを入力し、「項目の 追加」クリックすると、約5分後に反映されます。

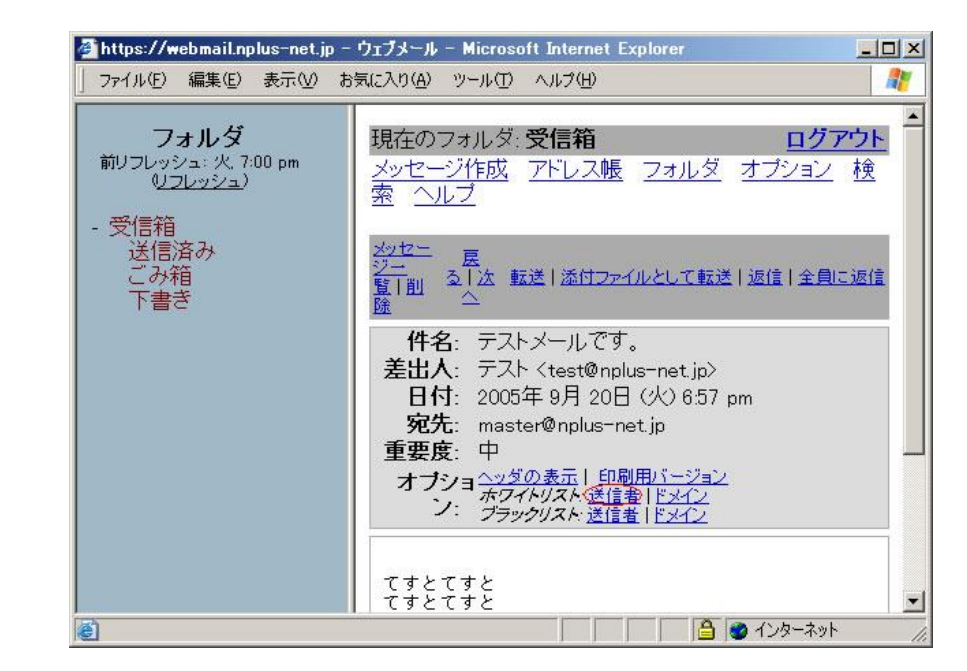

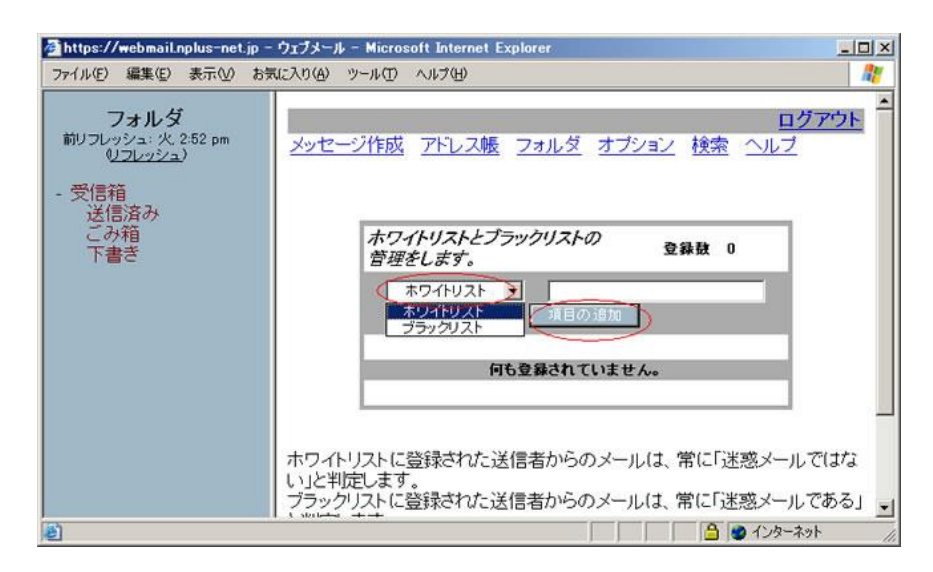

#### 【方法2】

対象のメールを「非迷惑申請」に移動します。 最大1時間経過すると「受信箱」にメールが移動します。

※学習型フィルターのため次回から必ず正しく判定されるわけではありません。

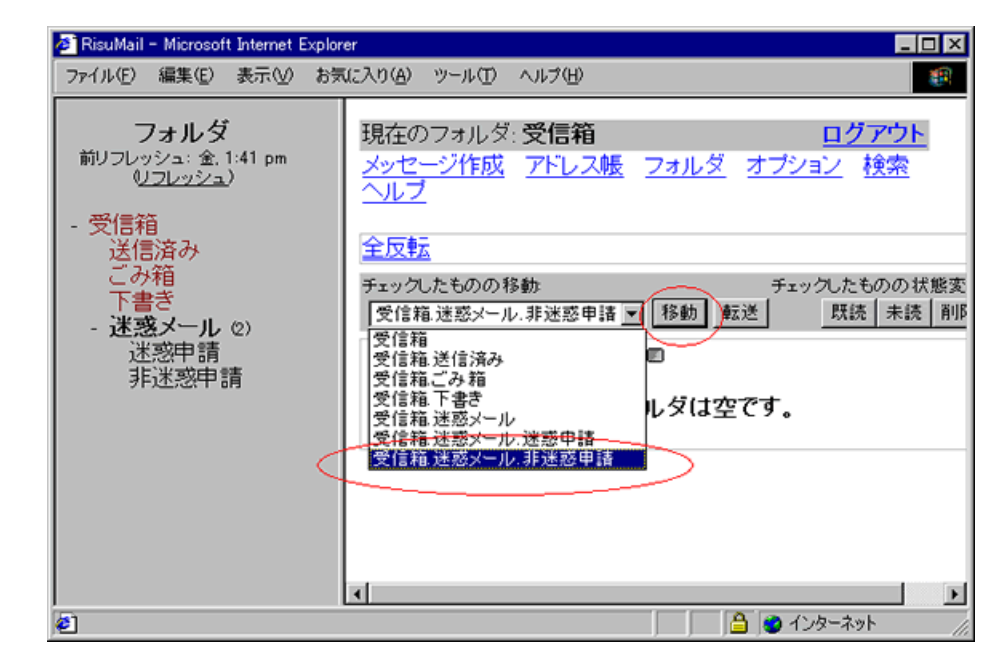